| ワンタイムパスワード生成アプリのインストール方法<br>- Android 端末編 -                                                                                                    |                                                                                                    |
|----------------------------------------------------------------------------------------------------|----------------------------------------------------------------------------------------------------|
| <ol> <li>アプリの一覧から、「Play ストア」をタップします。</li> <li>         画面は一例です。端末の種類、バージョン等により、         画面表示が異なる場合があります。     </li> </ol>                                                                                                    | Pivy Z.F.Z                                                                                                    |
| <ol> <li>2.検索欄にワンタイムパスワード生成アプリの正式名称<br/>である「vip access」と入力します。<br/>入力候補内に「♥ VIP Access」が表示されますの<br/>で、「♥ VIP Access」をタップします。</li> <li>「♥ VIP Access」が表示されない場合は、<br/>検索ボタンをタップし、検索結果より</li> <li>「♥ VIP Access」をタップします。</li> </ol> | vip access×VP Accessvip accessvip access $F - \mathcal{P} \mathcal{P}$ vip access for mobilevip access for mobilevip access for access for mobilevip access for access for access fo |
| 3. Symantec 社の VIP Access インストールページが<br>表示されますので、「インストール」をタップします。                                                                                                    | $(\mathbf{c})$                                                                                                    |
| 4. インストール中、アクセス等の同意が求められるので、<br>「同意する」をタップします。                                                                                                    | <ul> <li>く</li> <li>Q</li> <li>Symantec.</li> <li>VIP Access<br/>次へのアクセスが必要</li> <li>③ 解末とアブリの履歴 ・</li> <li>④ ID ・</li> <li>④ ID ・</li> <li>④ ID ・</li> <li>⑤ 解末IDと遠話情報 ・</li> <li>Google Play</li> <li>Namartec<sup>ert</sup> Validation &amp; ID Protection C<br/>オンラインのアカウントを保護してくださ<br/>し。</li> </ul>                                                                                                    |

| 5. | インストールが完了すると、右のような画面となりま<br>す。<br>「開く」をタップし、VIP Access を起動します。                                              | $ \begin{array}{c} \ \ \ \ \ \ \ \ \ \ \ \ \ \ \ \ \ \ \$                                                                                                    |
|----|----------------------------------------------------------------------------------------------------|----------------------------------------------------------------------------------------------------|
| 6. | 初めて VIP Access を起動すると、「アクティブ化し<br>ています」と表示されるので、そのまま待ちます。<br>少し待つと、ヘルプ画面が表示されます。使い方等を<br>確認後、右上の「×」をタップします。 | ► VIP Access   VIP Access   Potagget Autor During States and During States and Dur |
| 7. | VIP Access が起動すると、ワンタイムパスワード<br>(正式名:セキュリティコード)が表示されます。<br>インターネットバンキングの画面で利用登録が可能<br>となります。                | ■ VIP Access                                                                                                    |
| 8. | 待ち受け画面に VIP Access のアイコンが作成され<br>ますので、次回からはこのアイコンから VIP Access<br>を起動してください。                                | Play 2 h 7<br>VIP Access                                                                                                    |